# ANDROID Einstellungen | Arbeitsablauf, CalDAV einrichten

Für die Synchronisation des AMPAREX Kalenders wird auf einem Android Smartphone eine Konto-App benötigt. Über diese werden die Termine synchronisiert.

## Android Konto-Apps

Unter Android gibt es keinen vorgefertigten "CalDAV" Clienten. Um die Synchronisation des Kalenders mit dem CalDAV Server herzustellen muss statt dessen eine 'Konto-App' installiert werden. Nachfolgend eine getestete Auswahl von 'Konten-Apps' welche mit AMPAREX funktionieren.

#### Achtung

Nachfolgend genannten Konten-APPs sind exemplarisch. Für den Inhalt bzw. deren Verwendung ggf. auftretende Fehler bei der Synchronisation wird keine Gewähr übernommen. Es kann immer nur ein CaIDAV Konto gleichzeitig installiert/verwendet werden!

|            | Name                                             | Kosten | Vorteile                                                                                                    | Nachteile                                                                                                    |
|------------|--------------------------------------------------|--------|----------------------------------------------------------------------------------------------------|----------------------------------------------------------------------------------------------------|
| iCal       | iCal Import/Export<br>CalDAV Pro (empfohl<br>en) | 3,99 € | <ul> <li>Konfiguration direkt in der Kalender<br/>APP (nicht in den Einstellungen der<br/>Konto APP)</li> <li>Schnelle Synchronisation</li> </ul> | <ul> <li>nur zyklische Synchronisation (Zeit und Art<br/>einstellbar)</li> <li>Änderungen werden nicht sofort übertragen</li> </ul>                                                                                                    |
| April<br>7 | CalendarSync -<br>CalDAV und mehr                | 8,99 € | <ul> <li>Änderungen werden in beide<br/>Richtungen bei der Synchronisation<br/>übertragen</li> <li>Schnelle Synchronisation</li> </ul>            | <ul> <li>keinerlei Fehlermeldungen beim Synchronisieren<br/>von Überbuchungen</li> <li>bei Änderungen im AMPAREX Kalender und im<br/>Smartphone Kalender gewinnt immer der<br/>AMPAREX Kalender</li> <li>recht komplizierte Einrichtung (per Kalender URL)</li> <li>Statusmeldungen bei jeder Synchronisation</li> <li>Änderungen werden nicht sofort übertragen</li> </ul> |

### Videotutorial

## Schritt für Schritt

Die Einrichtung unterscheidet sich von Adapter zu Adapter ein bisschen. Gemeinsam ist allen, dass die in AMPAREX Kalender URL kopiert (am besten per SMS oder E-Mail auf das Mobile senden) und als Adresse im Adapter eingetragen werden muss.

|                                       | Beschreibung                                                                                                    |  |  |  |
|---------------------------------------|----------------------------------------------------------------------------------------------------|--|--|--|
| CalDAV<br>Konto<br>(Installat<br>ion) | Installieren Sie sich eine der oben genannten 'Konto-Apps' welche CalDAV Daten abgleichen kann. Diese finden Sie im 'Google Play Store' über den Suchbegriff 'caldav'. |  |  |  |

# ANDROID Einstellungen | Arbeitsablauf, CalDAV einrichten

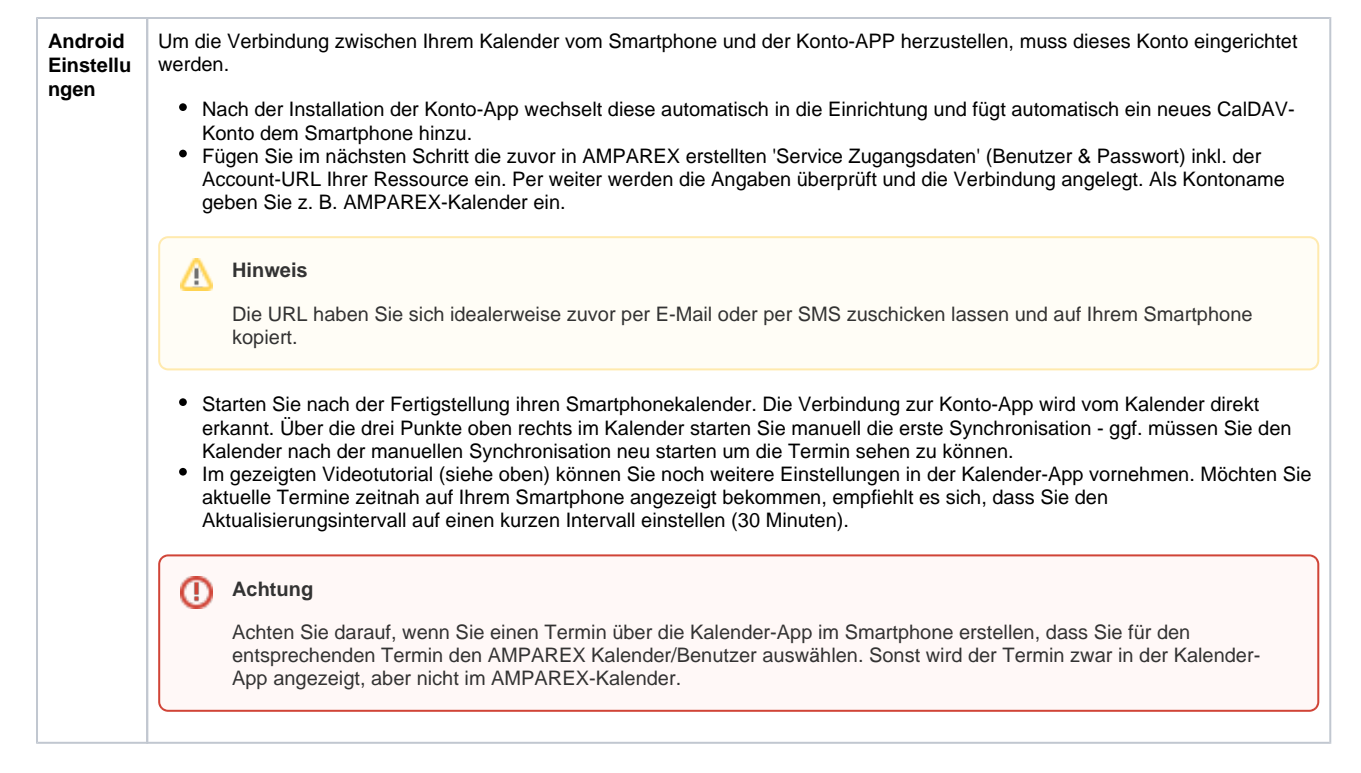

### Siehe auch ...

- AMPAREX Einstellungen | Arbeitsablauf, CalDAV einrichten
- iOS Einstellungen | Arbeitsablauf, CalDAV einrichten
- Mozilla Thunderbird Lightning Kalender | Arbeitsablauf, CalDAV einrichten